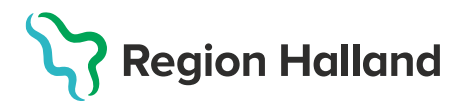

MittVaccin, ITD, Läkemedel- och journaltjänster

## Leveransbesked MittVaccin 230223

Denna version innehåller ett flertal utvecklings- och rättningsärenden. Nedan ser du de ändringar som berör flest användare.

| Vaccin/Vaccination                                                                                                    |                                                                                                    |                                                                                                    |                                                                                                    |
|----------------------------------------------------------------------------------------------------|----------------------------------------------------------------------------------------------------|----------------------------------------------------------------------------------------------------|----------------------------------------------------------------------------------------------------|
| Överblick vacciner up                                                                                                    | opdateras n                                                                                                    | ned ny symbol                                                                                                    |                                                                                                    |
| Överblick vacciner                                                                                                    |                                                                                                    |                                                                                                    |                                                                                                    |
| Vaccin         Pneumokocker         Pneumovax         Apexxnar         TBE         FSME-IMMUN vuxen         Covid-19         Comirnaty, koncentrat till injektion, 30 mcg/dos (fr 12 år)         Influensa         Vaxigrip Tetra         ✓ = Vaccinerad       O = Ordinerad       * = Tidig | Senaste         Total           0         0         0         0         0         0         0         0         0         0         0         0         0         0         0         0         0         0         0         0         0         0         0         0         0         0         0         0         0         0         0         0         0         0         0         0         0         0         0         0         0         0         0         0         0         0         0         0         0         0         0         0         0         0         0         0         0         0         0         0         0         0         0         0         0         0         0         0         0         0         0         0         0         0         0         0         0         0         0         0         0         0         0         0         0         0         0         0         0         0         0         0         0         0         0         0         0         0         0         0         0         0         0 <td< th=""><th>1         2         3         4         5           ○         □         □         □         □         □           ✓         □         □         □         □         □           ✓         □         □         □         □         □           ✓         □         □         □         □         □           ✓         □         □         □         □         □</th><th><ul> <li>I Överblick vacciner visas nu<br/>även om ett vaccin och dos är<br/>planerad med en ordination,<br/>vilket markeras med symbolen O.</li> <li>Utförd vaccination visas som<br/>tidigare med  och Tidigare<br/>vaccination med </li> <li>Ordinationen visas även som<br/>tidigare med gul rad under<br/>menvn Ordinationer</li> </ul></th></td<> | 1         2         3         4         5           ○         □         □         □         □         □           ✓         □         □         □         □         □           ✓         □         □         □         □         □           ✓         □         □         □         □         □           ✓         □         □         □         □         □ | <ul> <li>I Överblick vacciner visas nu<br/>även om ett vaccin och dos är<br/>planerad med en ordination,<br/>vilket markeras med symbolen O.</li> <li>Utförd vaccination visas som<br/>tidigare med  och Tidigare<br/>vaccination med </li> <li>Ordinationen visas även som<br/>tidigare med gul rad under<br/>menvn Ordinationer</li> </ul> |
| Överblick vacciner pr                                                                                                    | rdinator Mottagning<br>nnelie Skoglund Pandemirnott                                                                                                    | agningen Halmstad QA Region Halland                                                                                                    |                                                                                                    |
| Överblick vacciner                                                                                                    |                                                                                                    |                                                                                                    | • På kundkortet under Överblick                                                                                                    |
| Vaccin Pneumokocker Pneumovax Apexxnar Covid-19 Commany, koncentrat till injektion, 30 mon/dos                                                                                                    | Senaste Totalt<br>2022-08-31 0 st<br>1 st                                                                                                    | 1 2 3 4 5<br>0 √                                                                                                    | vacciner går det att klicka på ett<br>vaccin för att få mer detaljerad<br>information om datum,<br>dosmängd, ordination.                                                                                                    |
| (fr 12 år)                                                                                                    | 2022-08-25 <b>4 st</b>                                                                                                    | √ √ √ √                                                                                                    | • Samt att lank till produkt-<br>information i EASS har lagts till                                                                                                    |
| Datum + Dos                                                                                                    | Dosmängd                                                                                                    | Ordination                                                                                                    |                                                                                                    |
| 2022-08-25 4                                                                                                    | 0.3 ml                                                                                                    | Nej                                                                                                    |                                                                                                    |
| 2021-12-10 3                                                                                                    | 0.3 ml                                                                                                    | Nej                                                                                                    |                                                                                                    |
| 2021-06-10 2                                                                                                    | 0.3 ml                                                                                                    | Nej                                                                                                    |                                                                                                    |
| 2021-04-27 1                                                                                                    | 0.3 ml                                                                                                    | Nej                                                                                                    |                                                                                                    |
| Produktinformation i FASS                                                                                                    |                                                                                                    |                                                                                                    |                                                                                                    |

2023-02-15

## Region Halland

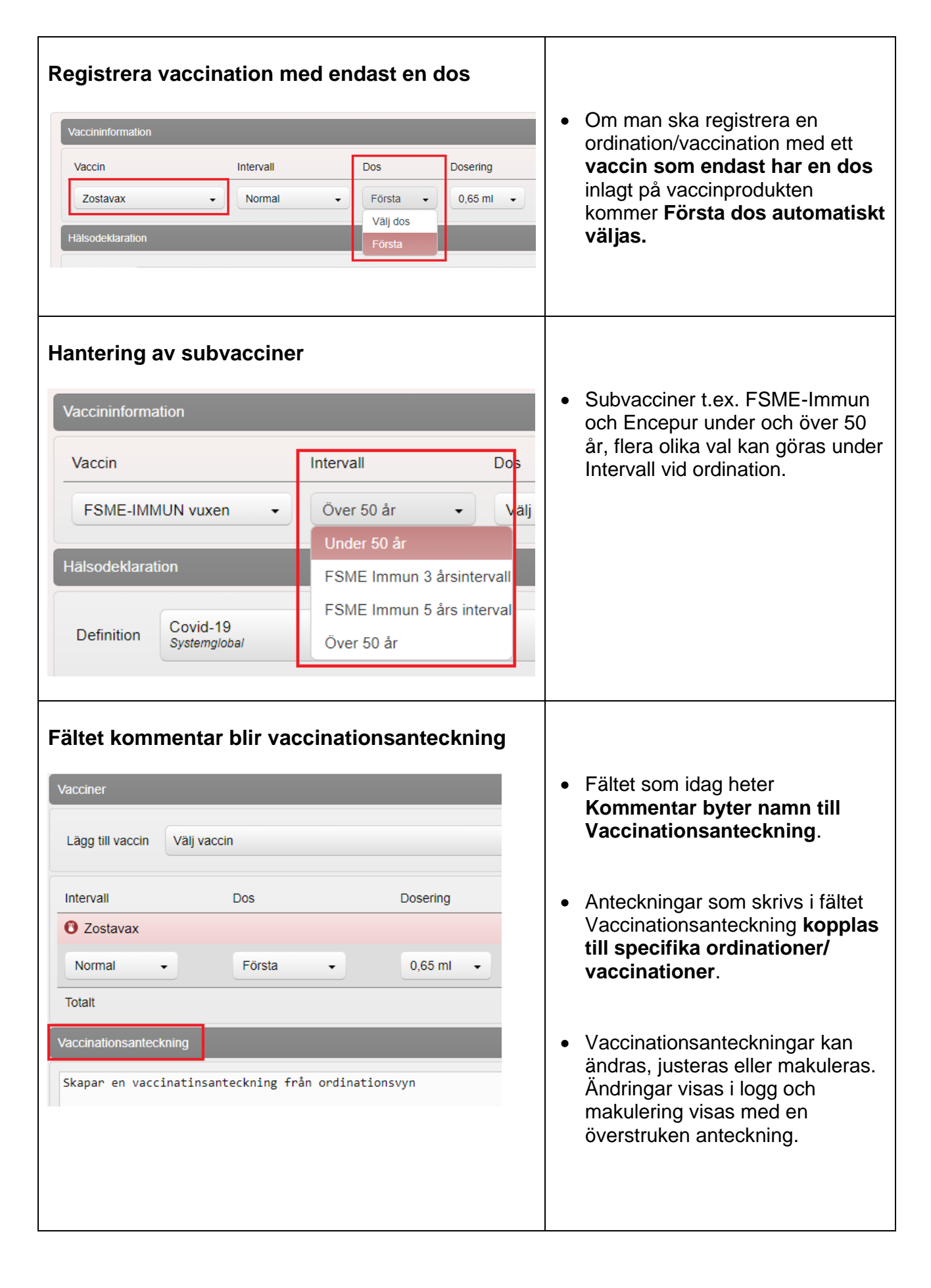

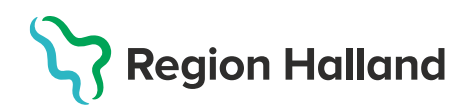

Personal

2023-02-15 11:44 Annelie Skoglund Region Halland

2023-02-15 11:44 Annelie Skoglund Region Halland

2023-02-15 11:40 Annelie Skoglund Region Halland

Administration I realisation

Vårdgivare

Vårdgivare

Kommentar

Ratchou

Testar en iournalanteckning

Ändrade vaccinationsanteckning på ordination 6871802 från Skapar en vaccinatinsanteckning

Skapar en vaccinatinsanteckning från ordinationsvyn

Makulerad av Annelie Skoglund 2023-02-15 11:44:58

Pris Faktura

0

03

•

SMS-påminnelse

Testar en journalanteckning. Klicka på röda bolen med kryss för makulering

Skriv ut

Namn

0 Ap

Dos

Dosering

2023-02-15 11:48 Annelie Skoglund Region Halland

Personuppgifter

Datum

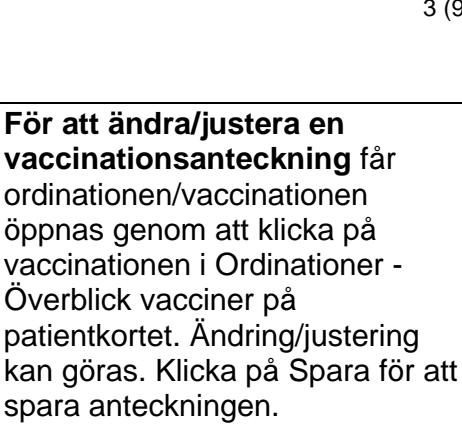

| • | För makulering av en<br>vaccinationsanteckning –<br>klicka på fliken Anteckning håll<br>muspekaren på den<br>anteckningen som ska tas bort<br>och sedan på den röda bollen<br>med kryss som visas för att<br>makulera. |
|---|----------------------------------------------------------------------------------------------------|
|   | makulera.                                                                                                    |
|   |                                                                                                    |

- Användare med • behörighetsrollen Vårdadministratör kan endast makulera egna anteckningar.
- Avregistreringsorsak presenteras i MittVaccin

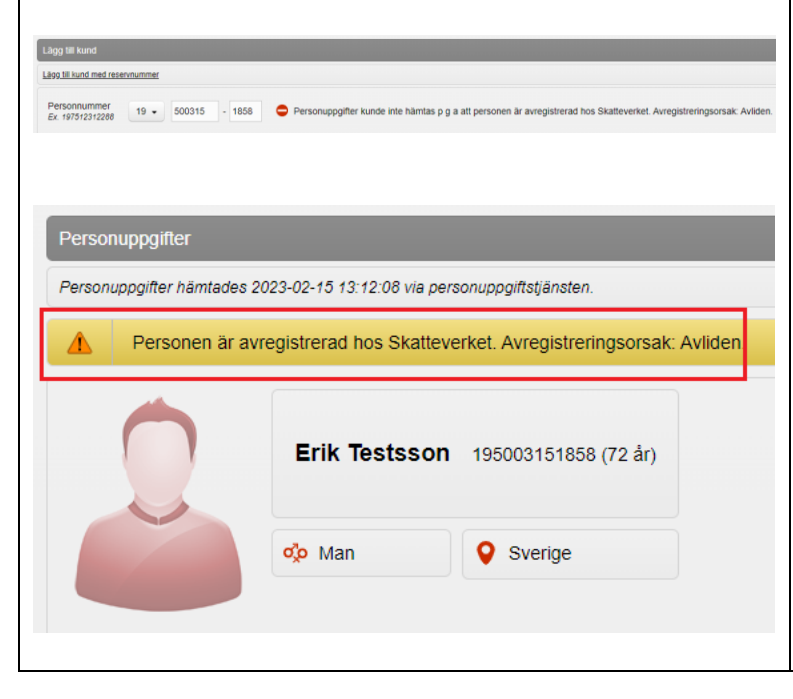

- När man ska lägga upp ny kund • och slår mot PU-tjänsten för att hämta uppgifter från Skatteverket och får träff på person som är avliden eller utvandrad, visas avregistreringsorsaken.
- För personer som finns upplagda som kunder i MittVaccin och som blir avregistrerade hos Skatteverket kommer ett varningsmeddelande visas om att personen är avregistrerad och orsaken visas. Varningsmeddelandet visas även på kundkortet.

Patientkortet uppdaterat med mer info Nyheter på patientkortet: visas om Kunden samtycker till Personuppgifter att dennes kontaktuppgifter används vis erbjudanden. Personuppgifter hämtades 2023-02-15 13:13:53 via personuppgiftstjänsten. 💑 Man ronoberg 195001232296 (73 år) visning av kön som är Godkänt utskick av erbjudanden markerat under personuppgifter 💑 Man VartejagGatan 34 VartejagGatan 34 77788 Älmhult 77788 Älmhult Sverige Sverige Uppdaterat fält för visning av adress Ändra Personuppgifter/Lägg till Fler fält i dialogen för personuppgifter ny kund. ld-typ Personnummer/Samordningsnummer 
 O Reservnummer I dialogen Ändra Förnamn Efternamn Conny Kronoberg Ex. Anders Ex. Andersson personuppgifter/Lägg till ny kund Personnummer Ex. 197512312288 Adress Ex. Gatan 23 195001232296 VartejagGatan 34 visas nu fler fält. Land. Postnr Stad 77788 Älmhult Ex 12345 Ex Solna Kontaktvägar. Land Mobilnummer Sverige • Kryssruta om kunden Ex. Norge Ex. 0701234567 samtycker till om E-post Födelsedatum 1950 • 01 • 23 • Ex. anders@mail.com kontaktuppgifterna används Man O Kvinna Kontaktväg ◉ Båda ○ SMS ○ E-post Kön vid utskick av erbjudande. Övrig information Kontaktväg anges om kunden vill • bli kontaktad via SMS, E-post eller båda (mobilnummer och epostadress måste finnas Kunden samtycker till att dennes kontaktuppgifter används vid utskick av erbjudanden angivna). Påminnelseutskicken Hämta från PU-tjänsten Spara (bokat besök) kontrollerar kontaktväg och väljer den/de val som är markerat. Reservnummer måste innehålla minst 6 tecken Det införs ett krav på att ange • minst 6 tecken när man skapar en patient med reservnummer -Lägg till kund med reservnummer I Region Halland ska reservnummer skapas i VAS Fullständigt reservnummer journal och samma 12345600E1111 Ex. 19751231A123 reservnummer ska användas i alla journaler. Reservnumret anges utan bindestreck i **MittVaccin** 

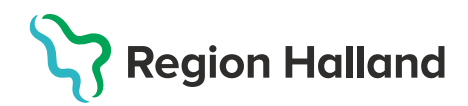

| Lägg till kund me<br>Följande<br>Reserv                                                               | ed reservnummer<br>fel har inträffat:<br>numret finns redan registre                                                                                | rat för en annan                                                                                                    | kund hos denna vårdgivare.                                                                                                    | • | Försöker man lägga upp patient<br>med <b>samma reservnummer</b><br><b>som redan finns registrerat</b><br>visas ett meddelande om att<br>reservnumret redan finns<br>registrerat på annan patient hos<br>denna vårdgivare.                                                                                                    |
|----------------------------------------------------------------------------------------------------|----------------------------------------------------------------------------------------------------|----------------------------------------------------------------------------------------------------|----------------------------------------------------------------------------------------------------|---|----------------------------------------------------------------------------------------------------|
| Komplett                                                                                              | erande uppgift  e Personnummer/Samordninge Conny 195001232296 77788 Sverige  Man Kvinna  ker till att dennes kontaktuppgifter a                     | Ker från 1         snummer O Reserv         Efternamn         EX. Andersson         Adress         EX. Galan 23         Stad         EX. Soina         Mobilnummer         EX. Oro1234567         Födelsedatum         Kontaktväg | 1777<br>rummer<br>Kronoberg<br>VartejagGatan 34<br>Älmhult<br>1950 • 01 • 23 •<br>® Båda O SMS O E-post<br>av erbjudanden<br>Spara | • | Vid hämtning av personuppgifter<br>via <b>PU-tjänsten</b> kommer<br><b>mobilnummer och e-post</b><br><b>hämtas in</b> om personen lagt in<br>det i 1177 och angivit att hen<br>önskar digitala notifieringar.<br>Om det redan finns uppgifter om<br>e-post eller mobilnummer i<br>MittVaccin kommer dessa inte att<br>skrivas över utan ett varnings-<br>meddelande visas med<br>information om att personen har<br>andra kontaktvägar angivna på<br>1177 samt vilka dessa är. |
| Behörigh                                                                                              | eter                                                                                                    |                                                                                                    |                                                                                                    |   |                                                                                                    |
| Ny behör<br>kvalitetsu<br>Roll Loga<br>OBS! Beh<br>och Läkar<br>loggranski<br>den nya b<br>loggranski | righetsroll för le<br>uppföljning<br>we we we we we we we<br>norighetsrollerna<br>we med admin sou<br>ning kommer fr.c<br>ehörighetsrollen<br>ning. | ottagning Värdcentra<br>Sjuksköte<br>m idag kan<br>p.m. den 1<br>för att kur                                                                                                    | alen Veddige<br>erska med admin<br>n utföra<br>1 maj behöva ha<br>nna utföra                                                       | • | Ny behörighetsroll för<br>loggranskning och<br>kvalitetsuppföljning på<br>vårdenhetsnivå – LoggVE<br>Sedvanlig behörighetsblankett får<br>skickas in till<br>Läkemedelssupporten via<br>ServiceDesk för de användare<br>som får i uppdrag att vara<br>loggkontrollanter på enheten.                                                                                                    |

## Region Halland

| Ny behörighetsroll för administrering av spärrar<br>och försegling<br>Roll Spärradmin 🗸                                                                                                    | <ul> <li>Ny behörighetsroll för<br/>administrering av spärrar och<br/>försegling på vårdgivarnivå –<br/>Spärradmin</li> </ul>                                                                                                    |
|----------------------------------------------------------------------------------------------------|----------------------------------------------------------------------------------------------------|
| Visa kund<br>Spärra åtkomst<br>Spärrar hos VG                                                                                                    | <ul> <li>Rollen kommer att vara<br/>begränsad och användas av<br/>systemförvaltningen som idag<br/>har uppdrag att spärra/försegla<br/>journaler inom Region Halland.</li> </ul>                                                                                                    |
| Spärrar av åtkomst i sammanhållen journal         Lägg till spärr         Inre spårr. Denna mottagnings/vårdenhets uppgifter om patienten visas EJ i sammanhållen journal         Yttre spärr. Denna mottagnings/vårdenhets uppgifter om patienten visas EJ i sammanhållen journal utanför aktuell vårdgivare Region Halland         Typ av spärr       Inre spärr på Pandemim •         Spara         Lista över spärrar         Det finns inga spärrar ett visa.                                                                                                    | <ul> <li>OBS! Behörighetsrollerna<br/>Sjuksköterska med admin och<br/>Läkare med admin som idag<br/>kan utföra Spärr/försegling<br/>kommer fr.o.m. uppdatering<br/>den 11 maj att försvinna.</li> </ul>                                                                                                    |
| Edenceding ar pointal           Explosite formers/link         The dence former link a seguiter on vacchationer och besidebalanker i vat antilling. Mättivacon Journal at visas i Mittivacon i invikurativat (jep) för den enables (jälv ach on denne är nindveling, för ata dens er visdepandena mittiver (jep) för den enables (jälv ach on denne är nindveling, för ata dens er visdepandena mittiver (jep) för den enables (jep) er visdepandena mittiver (jep) er visdepandena mittiver (jep) er visdepandena mittiver (jep) er visdepandena mittiver (jep) er visdepandena mittiver (jep) er visdepandena mittiver (jep) er visdepandena mittiver (jep) er visdepandena mittiver (jep) er   | <ul> <li>Önskas spärr/försegling av<br/>journal, kontroll av<br/>spärr/försegling eller öppnande<br/>av spärr/försegling ska ärende<br/>skapas till Läkemedelssupporten<br/>i ServiceDesk.</li> </ul>                                                                                                    |
| Logg-funktion                                                                                                    |                                                                                                    |
| Ny onlinerapport – Åtkomstlogg<br>Åtkomstlogg                                                                                                    | <ul> <li>Den nya onlinerapporten –<br/>Åtkomstlogg, ersätter den<br/>tidigare funktionen som idag finns<br/>under Visa logg.</li> </ul>                                                                                                    |
| Aturnitopy         Logge baddlets: en dg som anviolere för äktell patent (patentjournaten hos stuell vision-teisnels notionalen sock hom attell vision-teisnels hom attell vision-teisnels hom attell vision-teisnels hom attell vision-teisnels hom attell vision-teisnels hom attell vision-teisnels hom attell vision-teisnels hom attell vision-teisnels hom attell vision-teisnels hom attell vision-teisnels hom attell vision-teisnels hom attell vision-teisnel teisnel teisne teisnel teisnel teisnel teisnel teisnel teisnel teisne | <ul> <li>Den nya funktionen är:</li> <li>Sökbar på tidsperioder, enheter,<br/>händelser, personal och patient<br/>beroende på kontext och<br/>användarbehörighet.</li> <li>Visas i fliken Logg för användare<br/>med behörigheten LoggVE och<br/>onlinerapporten kan för denna<br/>roll laddas ner.</li> </ul> |

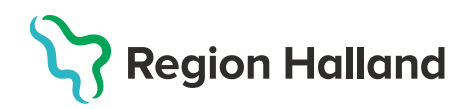

| Report         Oppna           Advensitogg         Oppna           Advensitogg         Oppna           Advensitogg         Oppna           Loggder handsterer (patientpunkter under vall period. Benomer je dift uppdrags rolk organisationisa omfalg (VGVE/Erhalt) sk kan du ta det av otka mycket av åkomstloggen.           Loggder handsterer (patientpunkter under vall period. Benomer je dift uppdrags rolk organisationisa omfalg (VGVE/Erhalt) sk kan du ta det av otka mycket av åkomstloggen.           Loggder handsterer (patientpunkter under vall period. Benomer je dift og bend fere           Stat. Alare med administrativ behörget:           Stat. Alare med administrativ behörget:           Advensitiogrammed av destat av destat av                                                                                                    | Visas som val i vänstermenyn på<br>vald patient i Kundfliken för<br>övriga roller och visar loggade<br>händelser av dig som användare<br>för aktuell patient.                                                                                                    |
|----------------------------------------------------------------------------------------------------|----------------------------------------------------------------------------------------------------|
| Buggfixar/Övrigt                                                                                                    |                                                                                                    |
| Sällananvändare inaktiveras efter 14 månader                                                                                                    | <ul> <li>Användare som inte loggat in i<br/>MittVaccin på 14 månader från<br/>det att behörigheten börjat gälla<br/>sätts automatiskt som inaktiva</li> </ul>                                                                                                    |
| Skapa ordination direkt via bokning         Image: Colspan="2">Image: Colspan="2">Image: Colspan="2"         Image: Colspan="2" Image: Colspan="2" Image: | <ul> <li>För att skapa en ordination via<br/>bokning – klicka på patienten i<br/>bokningslistan och starta<br/>vaccination.</li> <li>Fyll i uppgifter om Kundgrupp<br/>(om detta inte redan finns för<br/>vaccinskyddet), hälsodeklaration<br/>och ordination. Klicka sedan på<br/>Spara ordination och signera.</li> <li>När ordination skapas via<br/>bokning visas symbol med blått<br/>papper att ordination finns i<br/>bokningen.</li> </ul> |
| Ordination         Vaccination         Datum         Vaccin           6871804         2023-02-15<br>14:16:07         Comirnaty Original/Omicron BA.4-5, 15/15 mcg/dos<br>injektionsvätska, dispersion                                                                                                    | <ul> <li>Ordinationen visas när man<br/>startar vaccination från<br/>bokningen. Kontrollera<br/>hälsodeklaration och gå vidare<br/>genom att klicka på Nästa.</li> </ul>                                                                                                    |

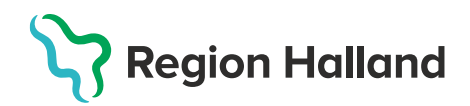

| Enklare att nå bokningar<br>Bokningar > Ny bokning<br>Visa bokningar<br>Ny bokning<br>Bokningsschema                                                                                                    | <ul> <li>För användare som har uppdrag<br/>att skapa tidbok:</li> <li>Fliken bokningar uppdateras med<br/>genväg till Bokningsschemat.</li> </ul>                                                                                                    |
|----------------------------------------------------------------------------------------------------|----------------------------------------------------------------------------------------------------|
| Inställningar > Bokningsschema         Vacciner         Artiklar         Bokningen         Bokningsschema         Vaccinationsplan         Kundennen                                                                                                    | <ul> <li>Bokningsschema uppdateras<br/>med knapp Gå till bokningar för<br/>att komma till tidboken.</li> </ul>                                                                                                    |
| Enklare att växla mellan uppdrag<br>Inloggad som Annelie Skoglund (Lakare med adminfunktion), Pandemimottagningen Halmstad QA, Region Halland<br>Växla uppdrag<br>Jen<br>Senast använda uppdrag<br>Uppdrag ¢ Roll<br>Pandemimottagningen Halmstad QA<br>Läkare med adminfunktion | <ul> <li>Om muspekaren läggs över<br/>inloggad användare visas rutan<br/>där användaren kan byta<br/>uppdrag om denna har flera<br/>alternativt samt Logga ut från<br/>MittVaccin.</li> <li>Vid valet Växla uppdrag visas<br/>lista med de uppdrag användaren<br/>har behörighet för, överst visas<br/>de senast använda uppdragen.</li> </ul> |

## Utskrift anpassas utifrån spärrar

- Vid utskrift av vaccinationsjournal samt vaccinationslista för patient med spärr på annan vårdenhet eller hos annan vårdgivare så döljs informationen baserat på om spärren är av typen inre spärr eller yttre spärr.
- Vid utskrift av vaccinationslista "Skriv ut vaccinationslista" för en patient med sekretessmarkering kommer det stå "Spärrad info" under kolumnen Vårdgivare.
- Uppgifter om vårdpersonal döljs om patienten har sekretessmarkering eller skyddade folkbokföringsuppgifter för att inte via personalens namn röja information om arbetsplats.

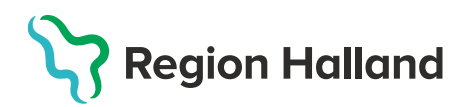

| Kundgr<br>underg | rupp dela in i huvudgrupp och<br>rupp                                                                                                    | Kundgrupper kommer nu att delas<br>in i Huvudgrupp och Undergrupp |
|------------------|----------------------------------------------------------------------------------------------------|-------------------------------------------------------------------|
| Lagg till Kur    | na i kunagrupp                                                                                                    | och ligger inte i samma lista.                                    |
| Kundgrupp        | P Covid-19 +                                                                                                    | l lun a demonstra a Ville a un dem 17 an demonstra                |
|                  | Välj kundgrupp                                                                                                    | Huvudgrupp valjs under Kundgrupp                                  |
| Kundgruppe       | er BHV                                                                                                    | och Undergrupp under Undergrupp                                   |
| Namn             | Covid-19                                                                                                    |                                                                   |
|                  | HPV                                                                                                    |                                                                   |
| Covid-19 -       | - 08<br>Influensa                                                                                                    |                                                                   |
| Pneumoko         | ockv Baserselanderselanderse |                                                                   |
|                  | Рпецтокоскуасси                                                                                                    |                                                                   |
|                  |                                                                                                    |                                                                   |
| Undergrupp       | Ingen undergrupp vald (10 tillgängliga) - Referenskod                                                                                                    |                                                                   |
| _                | Ingen undergrupp vald (10 tillgängliga)                                                                                                    |                                                                   |
|                  | 01. Boende på SÄBO                                                                                                    |                                                                   |
|                  | 02. Har hemsjukvård och/eller hemtjänst                                                                                                    |                                                                   |
|                  | 03. Sammanboende med person som har hemsjukvård och/eller hemtjäns                                                                                                    |                                                                   |
| 64 År            | 04. Får insatser enligt LSS eller har personlig assistans                                                                                                    |                                                                   |
| 04 ai            | 05. Personal inom hälso- och sjukvård eller omsorg, inklusive LSS                                                                                                    |                                                                   |
|                  | 06. 65 år och äldre (ej SÄBO/hemsjukvård/hemtjänst)                                                                                                    |                                                                   |
|                  | 07. Medicinsk riskgrupp 18-64 år                                                                                                    |                                                                   |
|                  | 08. Övrig allmänhet 18-64 år                                                                                                    |                                                                   |
|                  | 09. Medicinsk riskgrupp Barn 0-17 år                                                                                                    |                                                                   |
|                  | 10. Barn 0-17 år                                                                                                    |                                                                   |